# The California Air Pollution Mapping Tool

D. Edwards, L. Li, G. Ruiz

California Air Resources Board

Presented at the 2017 International Emissions Inventory Conference

August 14-18, 2017, Baltimore, MD

#### Background

- Over the past 50 years, CARB has established emission inventory programs for criteria pollutants, toxic air contaminants and greenhouse gases
- Each program started in different years and had its own specific air quality goals, leading to different reporting frequencies, requirements, and mechanisms
- Separate databases have made it difficult to link criteria pollutants, toxic air contaminant and greenhouse gas emissions for a specific facility
- Historically, each type of emissions data has been made available to the public through separate web pages
- Pollution Mapping Tool is CARB's first step to integrate emissions inventories into one database system

# Pollution Mapping Tool Overview

- Valuable data portal and analytical platform for emissions data collected under various programs
- Enables the public to query, view, and analyze emissions of GHG and criteria air pollutants from large facilities in California.
- Users can find facilities and associated emissions at the state, regional, local and community levels
- Allows comparison of GHG and criteria pollutant emission trends by facility
- Presents emissions data in maps, charts and tabular formats

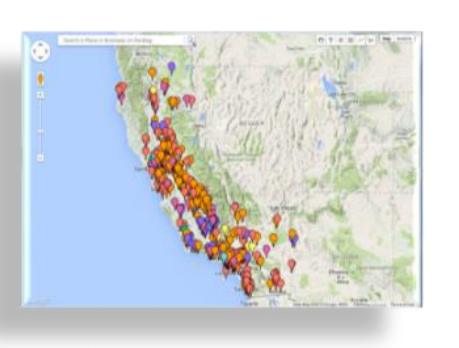

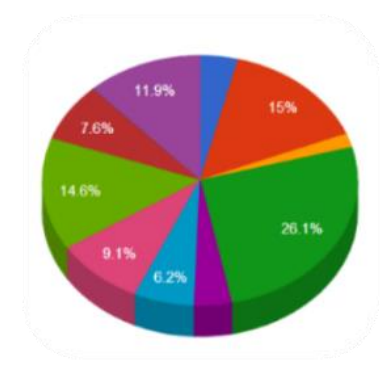

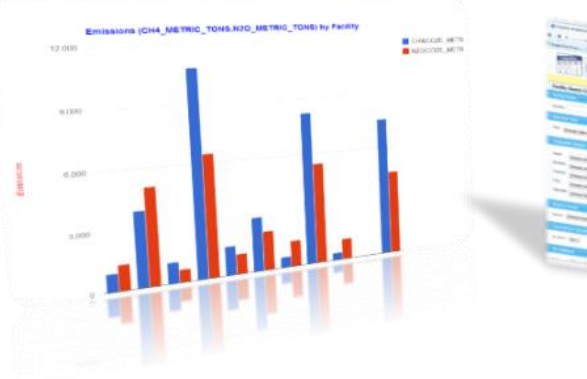

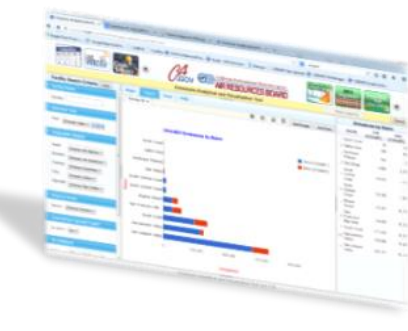

#### Data Sources

 GHG emissions data are collected by CARB under the authority of the Mandatory Reporting Regulation for Greenhouse Gas Emissions and reported through the California Electronic Greenhouse Gas Reporting Tool (Cal-eGGRT) 4

 Criteria and toxic pollutant emissions are reported by 35 local air districts and uploaded into CARB's California Emission Inventory Development and Reporting System (CEIDARS)

#### System Design

- Mapping tool is an online application accessible through web browsers
- Back end is an Oracle database that includes data tables and views for facility information and emissions data, as well as auxiliary crosswalks between data systems
- The application uses a server-side PHP script to query the database and return the data to the client-side web browsers
- Data are processed with functions and procedures written in JavaScript, jQuery, and third party libraries
- Spatial and graphical analyses use Google Maps and Google Charts APIs

#### Front End GUI

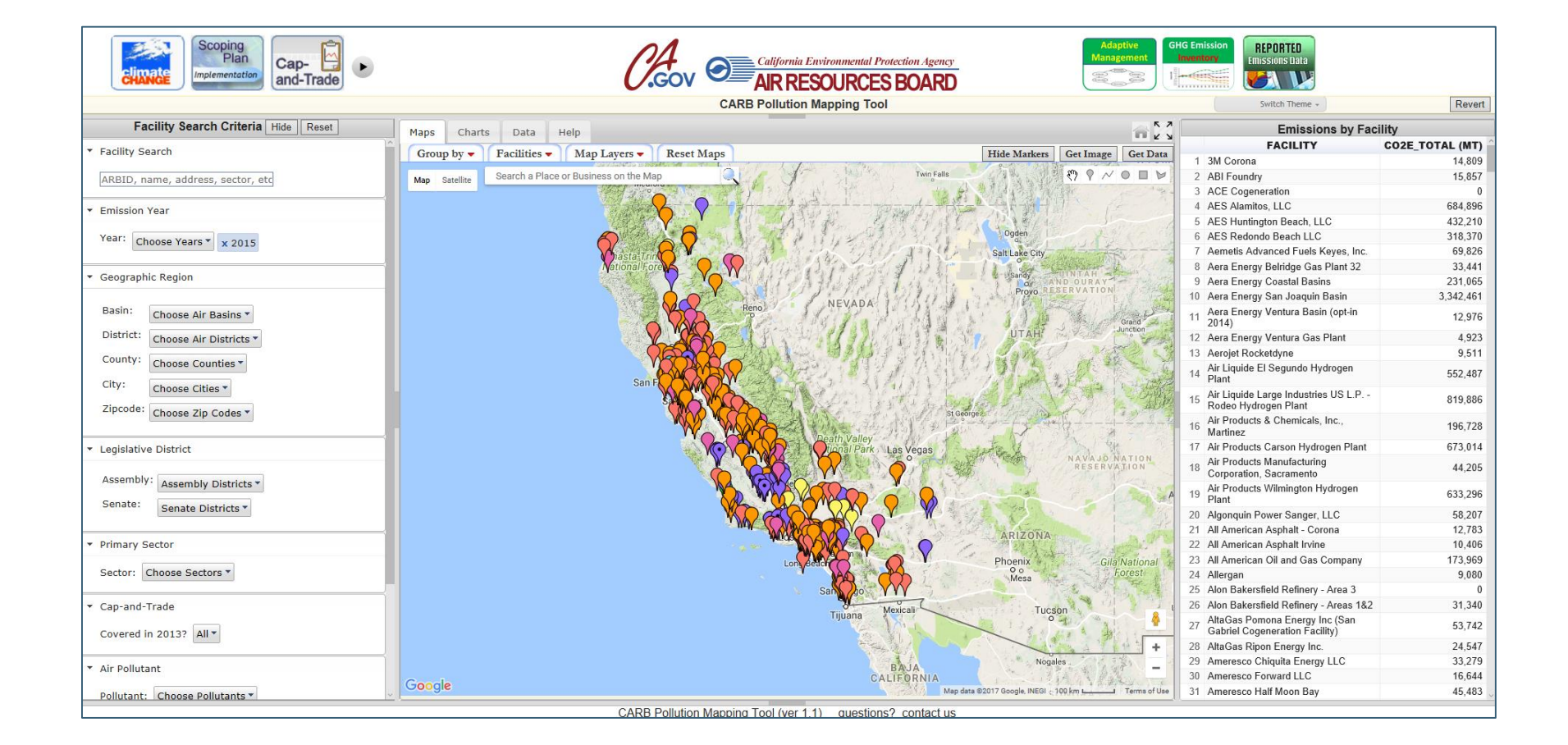

# Facility Search Panel

- Users can specify facility search criteria, such as facility name, geographical location, industrial sector, and participation in cap-andtrade
- Users can also specify pollutants, emission years, and emissions thresholds
- Search options allow high level of customization for emissions datasets, maps, and charts

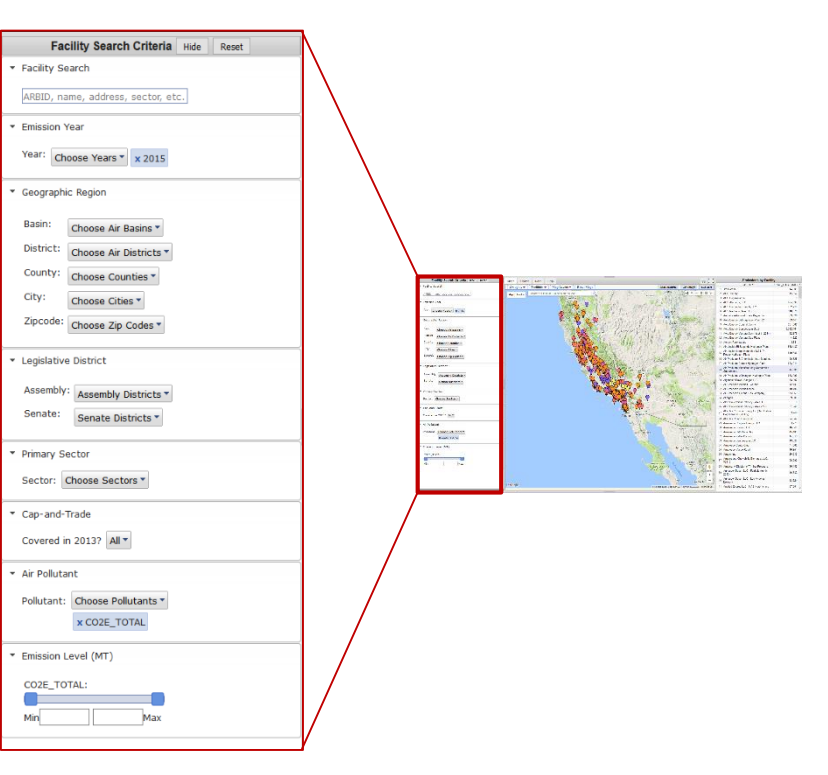

## Emissions Summary Panel

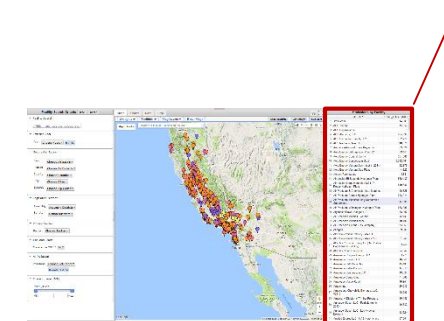

|    | Emissions by Facili                                              | ty              |
|----|------------------------------------------------------------------|-----------------|
|    | FACILITY                                                         | CO2E_TOTAL (MT) |
| 1  | 3M Corona                                                        | 14,809          |
| 2  | ABI Foundry                                                      | 15,857          |
| 3  | ACE Cogeneration                                                 | 0               |
| 4  | AES Alamitos, LLC                                                | 684,896         |
| 5  | AES Huntington Beach, LLC                                        | 432,210         |
| 6  | AES Redondo Beach LLC                                            | 318,370         |
| 7  | Aemetis Advanced Fuels Keyes, Inc.                               | 69,826          |
| 8  | Aera Energy Belridge Gas Plant 32                                | 33,441          |
| 9  | Aera Energy Coastal Basins                                       | 231,065         |
| 10 | Aera Energy San Joaquin Basin                                    | 3,342,461       |
| 11 | Aera Energy Ventura Basin (opt-in 2014)                          | 12,976          |
| 12 | Aera Energy Ventura Gas Plant                                    | 4,923           |
| 13 | Aerojet Rocketdyne                                               | 9,511           |
| 14 | Air Liquide El Segundo Hydrogen Plant                            | 552,487         |
| 15 | Air Liquide Large Industries US L.P<br>Rodeo Hydrogen Plant      | 819,886         |
| 16 | Air Products & Chemicals, Inc., Martinez                         | 196,728         |
| 17 | Air Products Carson Hydrogen Plant                               | 673,014         |
| 18 | Air Products Manufacturing Corporation,<br>Sacramento            | 44,205          |
| 19 | Air Products Wilmington Hydrogen Plant                           | 633,296         |
| 20 | Algonquin Power Sanger, LLC                                      | 58,207          |
| 21 | All American Asphalt - Corona                                    | 12,783          |
| 22 | All American Asphalt Irvine                                      | 10,406          |
| 23 | All American Oil and Gas Company                                 | 173,969         |
| 24 | Allergan                                                         | 9,080           |
| 25 | Alon Bakersfield Refinery - Area 3                               | 0               |
| 26 | Alon Bakersfield Refinery - Areas 182                            | 31,340          |
| 27 | AltaGas Pomona Energy Inc (San Gabriel<br>Cogeneration Facility) | 53,742          |
| 28 | AltaGas Ripon Energy Inc.                                        | 24,547          |
| 29 | Ameresco Chiquita Energy LLC                                     | 33,279          |
| 30 | Ameresco Forward LLC                                             | 16,644          |
| 31 | Ameresco Half Moon Bay                                           | 45,483          |
| 32 | Ameresco Keller Canyon                                           | 14,313          |
| 33 | Ameresco San Joaquin LLC                                         | 13,622          |
| 34 | Ameresco Santa Cruz                                              | 11.362          |
| 35 | Ameresco Vasco Road                                              | 16,954          |
| 36 | Amgen Inc.                                                       | 20.013          |
| 37 | Ampersand Chowchilla Biomass, LLC,<br>93610                      | 106,290         |
| 38 | Ampine: A Division of Timber Products                            | 16,480          |
| 39 | Anheuser-Busch LLC - Fairfield (opt-in 2013)                     | 16,782          |
| 40 | Anheuser-Busch LLC - Los Angeles<br>Brewery                      | 43,924          |
| 41 | Applied Energy LLC - NAS North Jeland                            | 167 504         |

 Displays list of facilities and associated emissions selected in Facility Search panel

8

 List can be sorted by facility name or by emissions

# Center Display Panel

- Displays data in mapping, graphic, or tabular formats
- Allows visualization of facility physical location and graphical analyses of facility emissions data

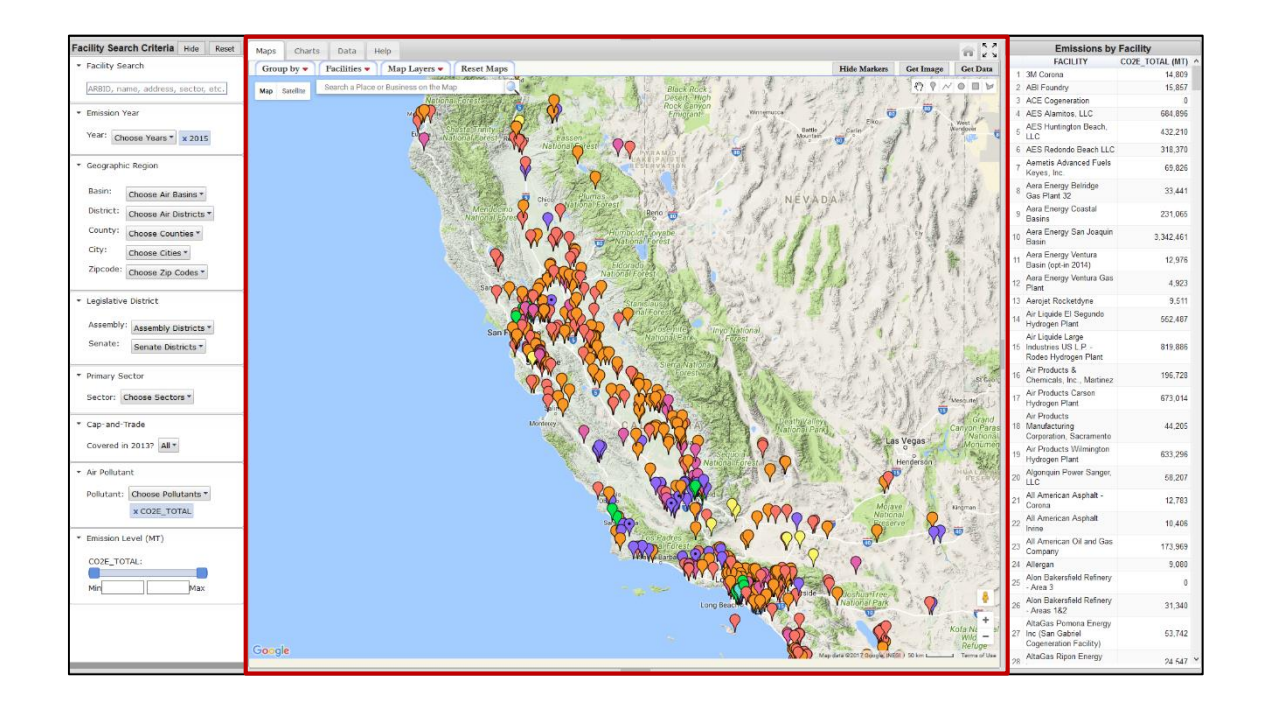

#### Maps View

- Facilities are displayed by color-coded markers by industrial sector
- Clicking on a facility marker opens an information window with tabs for facility information, emissions data, GHG and criteria pollutant trends, and comparison of pollutant trends.
- A 'Notes' tab is included if there is any additional information that may be helpful to explain the emissions changes over time.

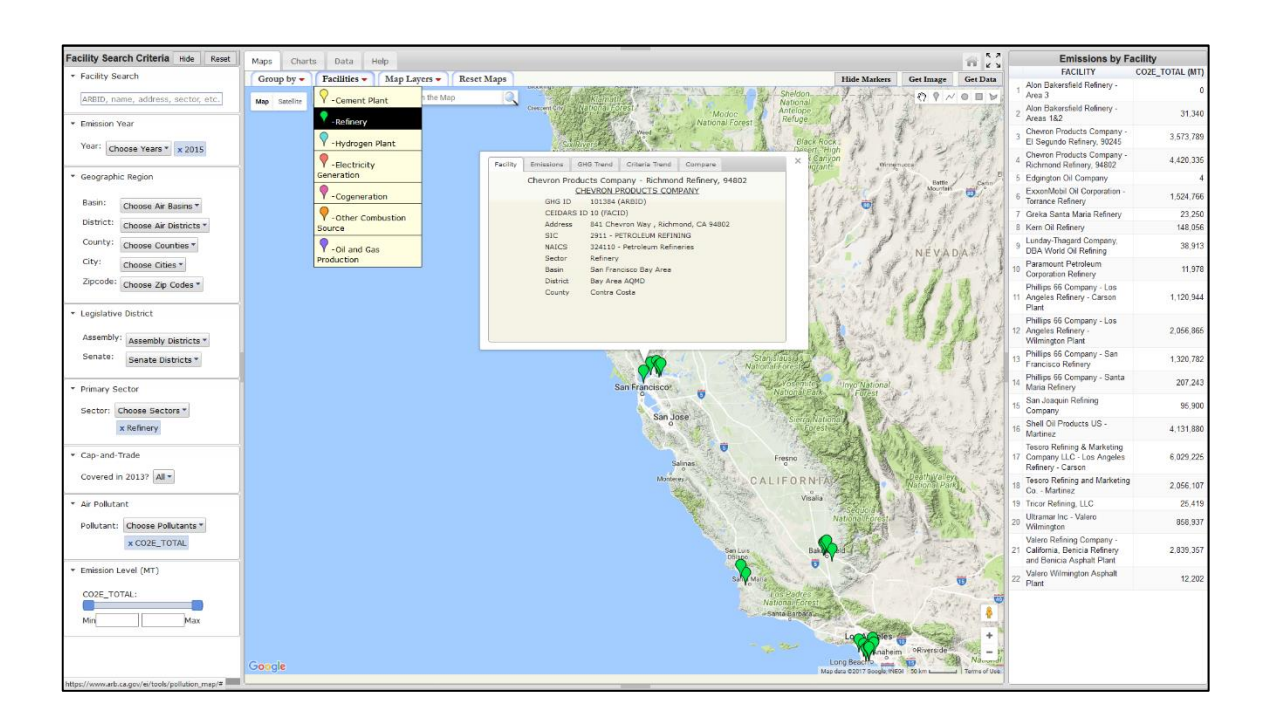

## User-Defined Views

- The tool offers spatial calculators to quantify emissions from facilities in user-defined areas using circles, rectangles and polygons
- The information window includes coordinates and geometry parameters for the shape, and a list of facilities within the perimeter and their aggregated emissions

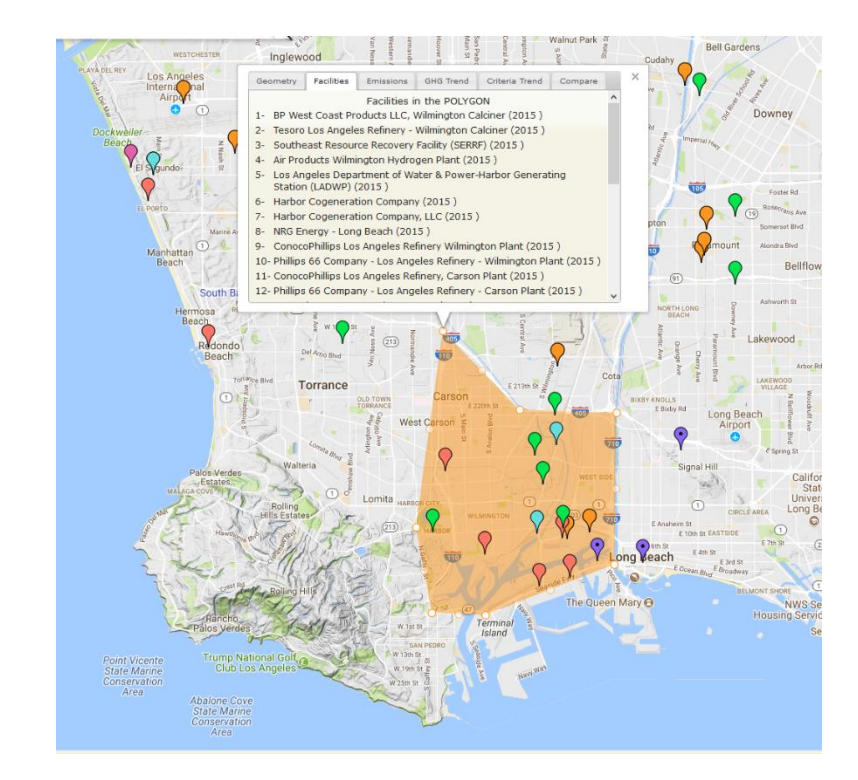

### Map Layers

Map layers available to assist with the spatial analysis of emissions include:

- Air Basins
- Air Districts
- Counties
- Zip Codes
- Townships
- Legislative Districts
- CalEnviroScreen 3.0
- Oil and Gas Fields and Geological Basins

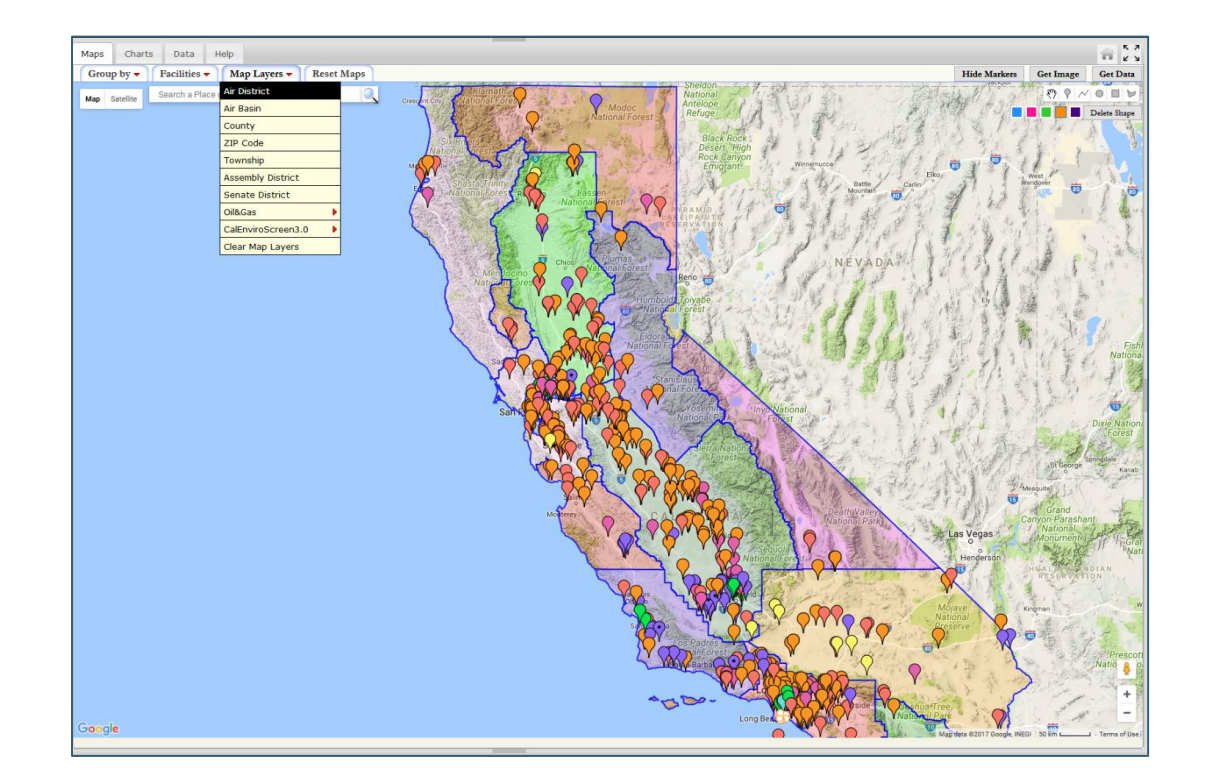

#### Graphical Data Views

÷ 53

🔮 🖺 👔 👫 Get Image Get Data

Alon Bakersfield Refinery -

Chevron Products Company - El

Segundo Refinery, 90245

Chevron Products Company

ExxonMobil Oil Corporation - T.

Lunday-Thagard Company, D...

Paramount Petroleum Corpora

Phillips 66 Company - Los Ang.

Phillips 66 Company - Los Ang.

Phillips 66 Company - San Fra..

Phillips 66 Company - Santa...

San Joaquin Refining Company

Shell Oil Products US - Martinez

Tesoro Refining & Marketing C...

Tesoro Refining and Marketing...

Ultramar Inc - Valero Wilmington

Valero Refining Company - Ca

Valero Wilmington Asphalt Plant

Tricor Refining, LLC

Greka Santa Maria Refinery

Edgington Oil Company

Kern Oil Refinery

Areas 182

Emissions by Facility FACILITY CO2E

Alon Bakersfield Refinery Area 3

Alon Bakersfield Relinery Areas 182

Chevron Products Company El Segundo Refinery, 90245

Chevron Products Compan Richmond Refinery, 94882

EcxenMobil Oil Corporation Terrance Refinery Greka Santa Maria Refinery

Edgington OI Company

Kem Oil Refinery

Lunday-Thagard Compa DBA World Oil Refining

Paramount Petroleum Corporation Refinery

Philips 66 Company - Los Angeles Refinery - Carson Plant

Philips 66 Company - Los Angeles Rafinery -Vitilmington Plant

Philips 66 Company - San Francisco Refinery

San Jeaquin Refining Company

Shell Oil Products US -

9 Tricer Refining, LLC Ultramar Inc - Valero Wilmington

Valero Refining Company -California, Benicia Refinery and Benicia Asphalt Plant

Valero Wilmington Asphalt Plant

Philips 66 Company - Santa Maria Refinery

Martinez Tasoro Refining & Marketing Company LLC - Los Angeles Refinity - Carson Tesoro Refining and Marketing Co. - Martinez

CO2E\_TOTAL (N

31.34

3,573,78

4,420,335

1,524,766

23,250

148,056

38,913

11,978

1,120,944

2,056,855

1,320,782

207,243

95,900

4,131,880

6,029,225

2,056,10

25.41

2,839,357

12 203

858,937

Facility Search Criteria Hide Reset Maps Charts Data Help

Group by 🗸

CO2E\_TOTAL Emissions (MT) by Facility

10.8%

Facility Search

Emission Year

Geographic Region

ARBID, name, address, sector, etc.

Year: Choose Years \* x 2015

Basin: Choose Air Basins \*

County: Choose Counties \*

Zipcode: Choose Zip Codes \*

Assembly: Assembly Districts \*

Senate: Senate Districts \*

Sector: Choose Sectors \*

Covered in 2013? All \*

Emission Level (MT)

CO2E\_TOTAL:

Pollutant: Choose Pollutants

× CO2E\_TOTAL

x Refinery

City: Choose Cities \*

Legislative District

Primary Sector

· Cap-and-Trade

Air Pollutant

District: Choose Air Districts \*

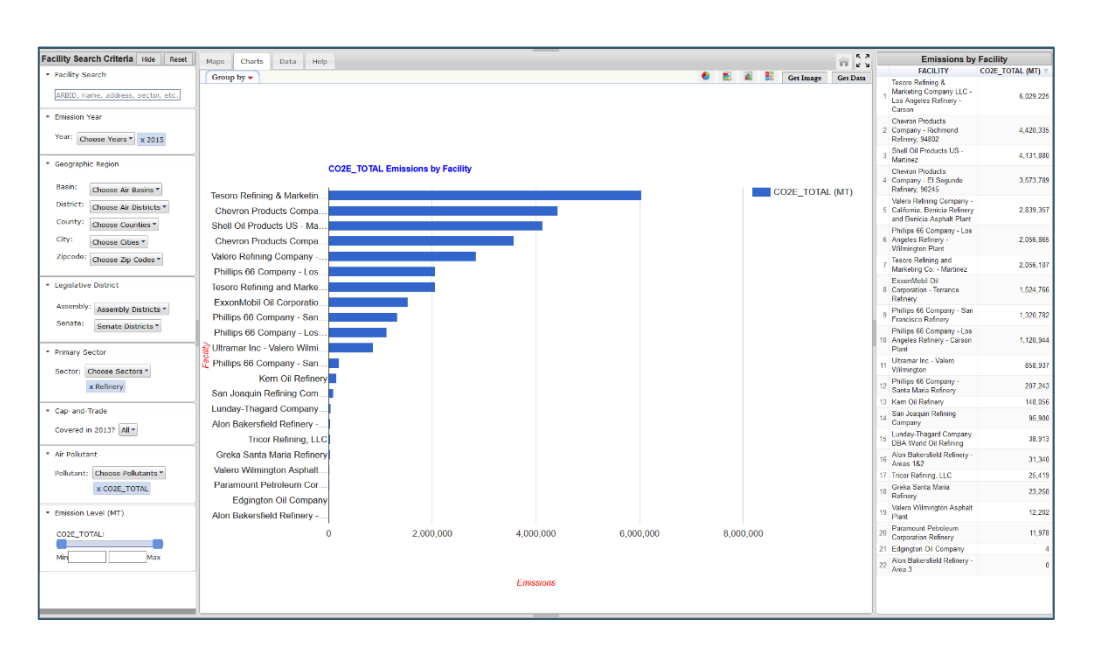

## Data View

- Data view offers detailed facility information along with emissions in tabular format
- Data can be sorted by any column
- 'Get Data' button allows downloading of data as a csv file
- Facility Search panel dictates data view content

| • Product       Image: point of the ABBBB ADD ADD ADD ADD ADD ADD ADD ADD A                                                                                                    | Facility Search Criteria Hide Reset      | Mag        | 15   | Charts | Data     | Help                                           |                            |                                                    |            |            |          |                   |                                          |                          |               |            |                  |             |           | 10 21 |
|----------------------------------------------------------------------------------------------------|------------------------------------------|------------|------|--------|----------|------------------------------------------------|----------------------------|----------------------------------------------------|------------|------------|----------|-------------------|------------------------------------------|--------------------------|---------------|------------|------------------|-------------|-----------|-------|
| Line in the interment of the interment of the inter                                                                                                    | <ul> <li>Facility Search</li> </ul>      | Group by 👻 |      |        |          |                                                |                            |                                                    |            |            |          |                   |                                          |                          |               |            | Get Date         |             |           |       |
| Number view         Number view                                                                                                    | ARBID name address sector etc.           |            | YEAR | ARBID  | FACID    | FACILITY                                       | PRIMARY_SECTOR             | ADDRESS                                            | CITY       | STATE      | ZIP_CODE | COUNTY            | DISTRICT                                 | BASIN                    | CAP_AND_TRADE | CO2E_TOTAL | CO2E_NON_BIOMASS | CO2_BIOMASS | CO2       | CH4   |
| Normal Kall         Normal Kall                                                                                                    | * Emission Year                          |            | 2015 | 100001 | 50001051 | ACE Cogeneration                               | Cogeneration               | 12801<br>Mariposa<br>Street, Trona,                | Trona      | California | 93562    | San<br>Bernardino | Mojave<br>Desert                         | Mojave<br>Desert         | Yes           | 0          | 0                | 0           | c         | (     |
| • Cappraphic Region       2       2       10002       17425       Source       Winningin<br>Charter       Winningin<br>Charter       W                                                                                                    | Year: Choose Years * x 2015              |            |      |        |          | Tesoro Los<br>Anneles Refinenz -               | Other Comhustion           | CA 93562<br>1175 Carrack<br>Avenue                 |            |            |          | Los               | South                                    | South                    |               |            |                  |             |           |       |
| Base:       Choose Ar Bases:       Source Source Ar Bases:       Source Source Source Source Source Ar Bases:       Source Source S                                                                                                    | <ul> <li>Geographic Region</li> </ul>    | 2          | 2015 | 100002 | 174591   | Wilmington<br>Calciner                         | Source                     | Wilmington,<br>CA 90744                            | Wilmington | Calfornia  | 90744    | Angeles           | AQMD                                     | Coast                    | Yes           | 193,154    | 193,154          | 0           | 192,698   | 5.    |
| District:         Decomposition of the construction of the construction of                                                                                                    | Basin: Choose Air Basins *               | 3          | 2015 | 100011 | 900002   | Searles Valley<br>Minerals Inc.                | Other Combustion<br>Source | 13200 Main<br>Street , Trona,<br>CA 93562          | Trona      | California | 93562    | San<br>Bernardino | Mojave<br>Desert<br>AQMD                 | Mojave<br>Desert         | Yes           | 1,503,410  | 1,503,410        | 0           | 1,492,902 | 169.  |
| $ \begin{array}{ c c c c c c c c c c c c c c c c c c c$                                                                                                    | District: Choose Air Districts *         |            |      |        |          |                                                |                            | 19409                                              |            |            |          |                   | rights                                   |                          |               |            |                  |             |           |       |
| Understand       Image: Sector       Image: Sector <td>County: Choose Counties *</td> <td>4</td> <td>2015</td> <td>100013</td> <td>1200003</td> <td>CalPortland<br/>Company, Oro<br/>Grande Plant</td> <td>Cement Plant</td> <td>National Trails<br/>Highway , Oro<br/>Grande, CA</td> <td>Oro Grande</td> <td>California</td> <td>92368</td> <td>San<br/>Bernardino</td> <td>Mojave<br/>Desert<br/>AQMD</td> <td>Mojave<br/>Desert</td> <td>Yes</td> <td>930,160</td> <td>930,160</td> <td>0</td> <td>927,143</td> <td>45.</td>                                                                                                    | County: Choose Counties *                | 4          | 2015 | 100013 | 1200003  | CalPortland<br>Company, Oro<br>Grande Plant    | Cement Plant               | National Trails<br>Highway , Oro<br>Grande, CA     | Oro Grande | California | 92368    | San<br>Bernardino | Mojave<br>Desert<br>AQMD                 | Mojave<br>Desert         | Yes           | 930,160    | 930,160          | 0           | 927,143   | 45.   |
| • Logislative Definition:       0       0       0       0       0       0       0       0       0       0       0       0       0       0       0       0       0       0       0       0       0       0       0       0       0       0       0       0       0       0       0       0       0       0       0       0       0       0       0       0       0       0       0       0       0       0       0       0       0       0       0       0       0       0       0       0       0       0       0       0       0       0       0       0       0       0       0       0       0       0       0       0       0       0       0       0       0       0       0       0       0       0       0       0       0       0       0       0       0       0       0       0       0       0       0       0       0       0       0       0       0       0       0       0       0       0       0       0       0       0       0       0       0       0       0       0       0<                                                                                                    | Zipcode: Choose Zip Codes *              | 5          | 2015 | 100018 | 51       | Burney Forest<br>Products                      | Cogeneration               | 92368<br>35586 B Hwy<br>299 East ,<br>Burney, CA   | Burney     | California | 96013    | Shasta            | Shasta<br>County                         | Sacramento<br>Valley     | No            | 362,083    | 16,067           | 346,015     | 354,792   | 118.  |
| Assembly:       Assembly:       Districts       Same and Market       Same and Market <td><ul> <li>Legislative District</li> </ul></td> <td></td> <td></td> <td></td> <td></td> <td></td> <td></td> <td>96013</td> <td></td> <td></td> <td></td> <td></td> <td>AGNU</td> <td></td> <td></td> <td></td> <td></td> <td></td> <td></td> <td></td>                                                                                                    | <ul> <li>Legislative District</li> </ul> |            |      |        |          |                                                |                            | 96013                                              |            |            |          |                   | AGNU                                     |                          |               |            |                  |             |           |       |
| Sente:       Sente:       And       And                                                                                                    | Assembly: Assembly Districts *           | 6          | 2015 | 100025 | 285      | Dinuba Energy                                  | Electricity<br>Generation  | 6929 Ave 430<br>, Reedley, CA<br>93654             | Reedley    | California | 93654    | Tulare            | Valley<br>Unified                        | San<br>Joaquin<br>Valley | No            | 78,121     | 1,670            | 76,452      | 76,573    | 25    |
| • Finity Sector       • Diagonal Sector       • Diagonal Sector       • Di                                                                                                    | Senate Districts *                       | 7          | 2015 | 100026 | 96       | DG Fairhaven<br>Power LLC                      | Electricity<br>Generation  | 97 Bay Street<br>, Samoa, CA                       | Samoa      | California | 95564    | Humboldt          | North Coast<br>Unified                   | North Coast              | No            | 191,541    | 7,129            | 184,412     | 187,657   | 62    |
| • Cay and Trade       • a row       • b row       • b ro                                                                                                    | Sector: Choose Sectors *                 | 8          | 2015 | 100029 | 15       | HL Power<br>Company                            | Electricity<br>Generation  | 732-025<br>Wendel Road<br>, Wendel, CA             | Wendel     | California | 96136    | Lassen            | Lassen<br>County<br>APCD                 | Northeast<br>Plateau     | No            | 268,408    | 6,730            | 261,678     | 262,927   | 88.   |
| - Ar Politiciti:<br>Politicit:<br>Politicit: | Cap-and-Trade     Covered in 2013? All * | 9          | 2016 | 100035 | 825      | Covanta -<br>Mendota                           | Electricity<br>Generation  | 400 Guillen<br>Parkway .<br>Mendota, CA<br>93640   | Mendota    | California | 93640    | Fresno            | San Joaquin<br>Valley<br>Unified<br>APCD | San<br>Joaquin<br>Valley | No            | 8,560      | 345              | 8,215       | 8,388     | 2.    |
| Positional informational informatina informational informational informational informationa                                                                                                    | Air Pollutant                            | 10         | 2015 | 100036 | 96387    | Miramar - MM and                               | Electricity                | 5244 Convoy<br>Street , San                        | San Diego  | California | 92111    | San Diego         | San Diego<br>County                      | San Diego                | No            | 51,136     | 297              | 50,839      | 50,880    | 3.    |
| COER_TOTAL:         Part Part Part Part Part Part Part Part                                                                                                    | CODE TOTAL                               |            |      |        |          | wiramar chergy                                 | Generation                 | 92111                                              |            |            |          |                   | APCD                                     |                          |               |            |                  |             |           |       |
| CODE_TOTAL:         Contral - Pack         Extence         Solids         Condit         Column         Solids         Column         Solids         Column         Column                                                                                                    | * Emission Level (MT)                    | 11         | 2015 | 100040 | 970      | Scotia Sawmill<br>Cogen                        | Cogeneration               | 169 Main St ,<br>Scotia, CA<br>95565               | Scotia     | California | 95565    | Humboldt          | North Ceast<br>Unified<br>AQMD           | North Coast              | No            |            |                  |             |           |       |
| Mrg         Max         Stars Pacific         Stars Pacific         <                                                                                                    | COZE_TOTAL:                              | 12         | 2015 | 100041 | 38       | Covanta - Pacific<br>Oroville Power Inc        | Electricity<br>Generation  | 3050 South<br>5th Ave ,<br>Oroville, CA<br>95965   | Oroville   | California | 95965    | Butte             | Butte<br>County<br>AQMD                  | Sacramento<br>Valley     | No            | 0          | 0                | 0           | c         |       |
| 16.170 Collas Santa South                                                                                                    | MinMax                                   | 13         | 2015 | 100043 | 18       | Sierra Pacific<br>Industries (SPI) -<br>Burney | Other Combustion<br>Source | 36336<br>Highway 299<br>East , Burney,<br>CA 96013 | Burney     | California | 96013    | Shasta            | Shasta<br>County<br>AQMD                 | Sacramento<br>Valley     | No            | 219,217    | 4,546            | 214,671     | 214,700   | 73.   |
|                                                                                                    |                                          |            |      |        |          |                                                |                            | 14470 Calle                                        |            |            |          |                   | Santa                                    | South                    |               |            |                  |             |           |       |

# Applications for Mapping Tool

- Streamlined querying, visualization, and analysis of criteria pollutant and GHG data on one platform
- QA/QC tool for emission inventory (facility geocoordinates, data completeness, emissions outliers, crosschecks between criteria pollutant and GHG trends)
- Community-level assessment of emission sources in support of environmental justice efforts
- Identification of areas suitable for community-oriented air monitoring

#### Next Steps

- Incorporate toxic pollutant emissions data by the end of 2017
- Develop expanded visualization tools to improve public engagement

- Create an integrated inventory database system for all pollutants
- Enhance the efficiency of the emission inventory database and data reporting

## Contact Information

Presenter David Edwards, Chief

GHG and Toxics Emission Inventory Branch

17

California Air Resources Board

916-323-4887

David.Edwards@arb.ca.gov

ToolLinYing LiDeveloperToxics Inventory and Special Projects SectionCalifornia Air Resources Board916-322-1721Linying.Li@arb.ca.gov